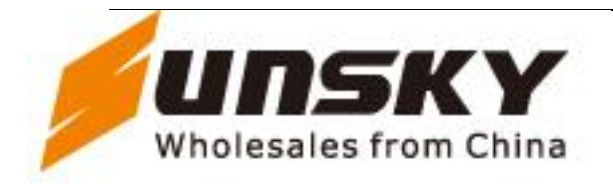

Phone: +86 755 61302080 Fax: +86 755 61302090 27/P, Wing B, Windows Building Huaqiangbei Road, Futian District. Shenzhen. China Website: Http://www.sunsky-online.com

#### Smart Phone Download Tool Instruction

Step 1, Update cable:

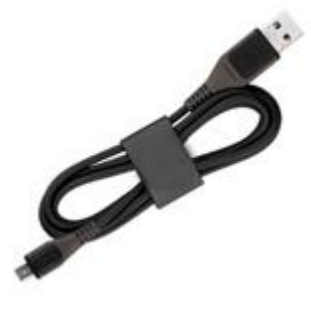

For the phone based on MTK6575 platform or above , can use the USB cable, above pic for reference (Note: Update cable differ from the phone model, if any quetsion, pls comfirm with our company before start)

#### Step 2, Update tool:

(Note:when connect the update cable with the PC for the first time,the system will detect the new hardware automatically, Please save the upgrade tool path to locate folder "6575 usb driver")

1. Click "SPMultiPortFlashDownloadProject.exe" , op

, open the tool as pic 1

2. Click "file"-> choose "open download agent file"->then first line "Data source file" will automatically come with "MTK\_DATABASE.mdb" file inside.

Click "factory"-> choose "set up source file" then will see "MTK\_AllnOne\_DA.bin"file added in "DA File name".

Choose the target file: Click "Scatter File" (pic 2), choose the software pack "MTK6575Android\_scatter.txt.

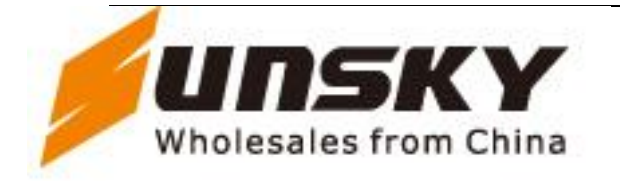

Phone: +86 755 61302080 Fax: +86 755 61302090 27/P, Wing B, Windows Building Huaqiangbei Road, Futian District. Shenzhen. China Website: Http://www.sunsky-online.com

| 🗰 SmartPhone                    | e <b>L</b> ulti-port download               | tool [¥3.1203.04-Å2012.(              | D01.1]                            |                           |
|---------------------------------|---------------------------------------------|---------------------------------------|-----------------------------------|---------------------------|
| <u>F</u> ile Factory <u>d</u> e | atabase <u>O</u> ption Debug <u>L</u> oggin | g <u>H</u> elp                        |                                   |                           |
| Data source file                | F:\工具\升级\download+update\;                  | smart\6575向下兼容\SP_MDT_exe_v           | 3.1206.00_by_buffer\MTK_DATABAS   | iE.mdb                    |
| DA file name                    | F:\工具\升级\download+update\:                  | smart\6575向下兼容\SP_MDT_exe_v           | 3.1206.00_by_buffer\MTK_AllinOne_ | DA.bin                    |
| Authentication file             |                                             |                                       |                                   |                           |
| Certification File              | ,<br>                                       |                                       |                                   |                           |
|                                 | ,                                           |                                       |                                   |                           |
| Scatter File                    | E:\软件版本\smart phone\E1808\                  | 20120228_e1808_smt_rx\MT6575_An       | droid_scatter_emmc.txt            |                           |
|                                 |                                             |                                       |                                   |                           |
| 主摄像头                            |                                             | ¥ <b>F</b>                            |                                   | 法择屁和捂傻头                   |
|                                 |                                             | · · · · · · · · · · · · · · · · · · · | 1                                 |                           |
|                                 | Sel All                                     |                                       |                                   |                           |
|                                 |                                             |                                       |                                   | Firmware upgrade          |
|                                 | Auto PL                                     | 0%                                    | US Start Stop                     | Baud rate 921600          |
|                                 | Auto PL                                     | 0%                                    | US Start Stop                     | Format FAT Option         |
|                                 |                                             | 0%                                    | 0.5 Start Stop                    | C Manual 💿 Auto           |
|                                 |                                             | 0%                                    | 0.5 Start Stop                    |                           |
|                                 |                                             | 0%                                    | 0.5 Start Stop                    | First-site (UART)         |
|                                 | Auto PL                                     | 0%                                    | 0.5 Start Stop                    | C Second-site (USB)       |
|                                 | Auto PL                                     | 0%                                    | 0 S Start Stop                    |                           |
| СОМЭ Г                          | Auto PL                                     | 0%                                    | 0 S Start Stop                    | DA download all           |
| СОМ10                           | Auto PL                                     | 0%                                    | 0 S Start Stop                    | C Full speed   High speed |
| Г СОМ11 Г                       | Auto PL                                     | 0%                                    | 0 S Start Stop                    | C. Rolling C. Malazing    |
| 🔽 СОМ12 🔽                       | Auto PL                                     | 0%                                    | 0 S Start Stop                    | * Dattely Chobattely      |
| COM13                           | Auto PL                                     | 0%                                    | 0 S Start Stop                    | LISB Port                 |
| COM14                           | Auto PL                                     | 0%                                    | 0 S Start Stop                    | C BootRom>DA              |
| COM15                           | Auto PL                                     | 0%                                    | 0 S Start Stop                    | Preloader>DA              |
| 🔽 СОМ16 🔽                       | Auto PL                                     | 0%                                    | 0 S Start Stop                    |                           |
|                                 |                                             |                                       |                                   | Start all Stop all        |
|                                 |                                             |                                       |                                   |                           |

Pic 1

| Г | Scatter Files |                                                                                 |
|---|---------------|---------------------------------------------------------------------------------|
|   | Scatter File  | E:\软件版本\smart.phone\E1808\20120228_e1808_smt_rx\MT6575_Android_scatter_emmc.txt |

Pic 2

3. Click "Screen and Camera(as pic 3)", Choose corresponding drive for phone front back camera and screen (Note: If the software does not currently support, this is the default state, gray box which is not selectable)

| 主摄像头 | ov3640yuv | 前摄像头 | gc0329yuv | 屏 | A40028N50LH | 选择屏和摄像头 |
|------|-----------|------|-----------|---|-------------|---------|
|      |           |      |           |   |             |         |

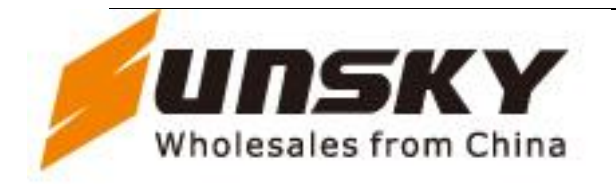

Phone: +86 755 61302080 Fax: +86 755 61302090 27/P, Wing B, Windows Building Huagiangbei Road, Futian District. Shenzhen. China Website: Http://www.sunsky-online.com

4. Choose com port: tick all the front option below "Sel All", or tick the needed COM port (Pic 1); 5. Choose the download rate: Click on the "Baud rate" at the drop-down menu to select (Pic 4); Support up to 921600, then choose 921600.

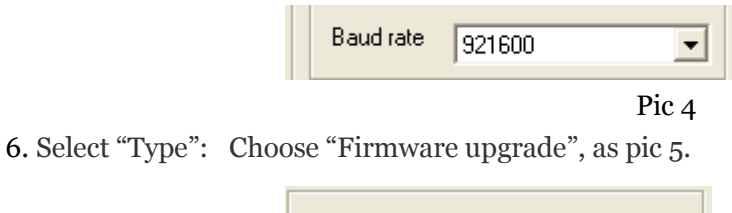

Firmware upgrade

Туре

Pic 5

7. Start to upgrade : Make sure choose "battery" from "DA download all", put battery in phone with power off state, Click "start all" button, connect USB cable to PC for activation and connect the upgrade cable to the phone before upgrade.

Finish the first phase, windows as shown below:

| 🔲 Se | el All | 🗖 Sel All |           |      |      |       |      | Type Firmware upgrade      |
|------|--------|-----------|-----------|------|------|-------|------|----------------------------|
| 🔽 CO | DM1    | 🖂 Auto PL | ERROR [   | 0%   | 0 S  | Start | Stop | Baud rate 921600           |
| M 00 | IM2    | 🗖 Auto PL | ) START [ | 0%   | 12 S | Start | Stop |                            |
| 🔽 CO | ОМЗ    | 🔲 Auto PL | ERROR [   | 0%   | 0 S  | Start | Stop | Format FAT Option          |
| 🔽 CO | )M4    | 🔲 Auto PL | ERROR [   | 0%   | 0 S  | Start | Stop | Manual @ Auto              |
| 00 🗹 | )M5    | 🔲 Auto PL | ) START [ | 0%   | 12 S | Start | Stop | Two-site download          |
| 00 🗹 | IM6    | 🔲 Auto PL | ) START [ | 0%   | 12 S | Start | Stop | First-site (UART)          |
| 00 🗹 | )M7    | 🔲 Auto PL | ) START [ | 0%   | 12 S | Start | Stop | C Second-site (USB)        |
| 🗹 C0 | )M8    | 🔲 Auto PL | ) DA      | 100% | 2 S  | Start | Stop | DA download all            |
| 🗹 C0 | 9М9    | 🔲 Auto PL | ERROR [   | 0%   | 05   | Start | Stop | C. Fullement C. High speed |
| 🗹 C0 | 0M10   | 🗖 Auto PL | ) START [ | 0%   | 12 S | Start | Stop | i ruii speeu 🕡 nigri speeu |
| 🗹 C0 | )M11   | 🔲 Auto PL | ) START [ | 0%   | 12 S | Start | Stop | C No battery               |
| 🗹 C0 | )M12   | 🔲 Auto PL | ) START [ | 0%   | 12 S | Start | Stop |                            |
| 🗹 C0 | )M13   | 🔲 Auto PL | ) START [ | 0%   | 12 S | Start | Stop | USB Port                   |
| 🗹 C0 | )M14   | 🔲 Auto PL | ) START [ | 0%   | 12 S | Start | Stop | C BootRom>DA               |
| 00 🗹 | )M15   | 🔲 Auto PL | ) START [ | 0%   | 12 S | Start | Stop | Preloader>DA.              |
| M C0 | DM16   | 🗖 Auto PL | START [   | 0%   | 12 S | Start | Stop |                            |
|      |        |           |           |      |      |       |      | Start all Stop all         |

RROR: No Bootrom USB port was found! COM9 is not a Bootrom(preloader) USB port.Auto Polling number:O

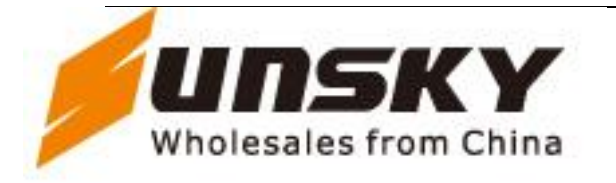

Phone: +86 755 61302080 Fax: +86 755 61302090 27/P, Wing B, Windows Building Huaqiangbei Road, Futian District. Shenzhen. China Website: Http://www.sunsky-online.com

|                                                                             | Sel All | Γ | Sel All |         |     |      |            |   | Type Firmware upgrade     |
|-----------------------------------------------------------------------------|---------|---|---------|---------|-----|------|------------|---|---------------------------|
| ☑                                                                           | COM1    | Г | Auto PL | ERROR   | 0%  | 0 S  | Start Stop |   | Baud rate 921600          |
| $ \!\!\!\!\!\!\!\!\!\!\!\!\!\!\!\!\!\!\!\!\!\!\!\!\!\!\!\!\!\!\!\!\!\!\!\!$ | COM2    | Г | Auto PL | START   | 0%  | 48 S | Start Stop |   |                           |
| ☑                                                                           | СОМЗ    | Г | Auto PL | ERROR   | 0%  | 0 S  | Start Stop |   | Format FAT Option         |
| $\overline{\checkmark}$                                                     | COM4    | Г | Auto PL | ERROR   | 0%  | 0 S  | Start Stop |   | C Manual C Auto           |
| $\overline{ \!\!\!\!\! }$                                                   | COM5    | Г | Auto PL | START   | 0%  | 48 S | Start Stop |   | Two-site download         |
| $\overline{\mathbb{M}}$                                                     | COM6    | Г | Auto PL | START [ | 0%  | 48 S | Start Stop |   | First-site (UART)         |
| $\overline{ \!\! }$                                                         | COM7    | Γ | Auto PL | START   | 0%  | 48 S | Start Stop |   | C Second-site (USB)       |
| $\overline{  { \lor }  }$                                                   | COM8    | Γ | Auto PL | DL      | 40% | 34 S | Start Stop | A | DA download all           |
| $\overline{}$                                                               | COM9    | Г | Auto PL | ERROR   | 0%  | 0 S  | Start Stop |   | C. Full and C. Histored   |
| $\overline{\mathbb{M}}$                                                     | COM10   | Г | Auto PL | START   | 0%  | 48 S | Start Stop |   | i ruii speea 🕡 High speea |
| $\overline{\mathbb{M}}$                                                     | COM11   | Г | Auto PL | START   | 0%  | 48 S | Start Stop |   | C No battery              |
| $\overline{  { \lor }  }$                                                   | COM12   | Γ | Auto PL | START   | 0%  | 48 S | Start Stop |   |                           |
| $\overline{ } $                                                             | COM13   | Г | Auto PL | START   | 0%  | 48 S | Start Stop |   | USB Port                  |
| $\overline{  { \lor }  }$                                                   | COM14   | Г | Auto PL | START   | 0%  | 48 S | Start Stop |   | C BootRom>DA              |
| $\overline{ } \overline{\vee}$                                              | COM15   | Г | Auto PL | START   | 0%  | 48 S | Start Stop |   | Preloader>DA              |
| $\overline{ } \overline{ \cdot }$                                           | COM16   | Г | Auto PL | START   | 0%  | 48 S | Start Stop |   |                           |
|                                                                             |         |   |         |         |     |      |            |   | Start all Stop all        |

#### Updating

|    | 📃 Sel All                                                                            | 🔲 Sel All   |         |      |       |            | Type Firmware upgrade      |  |  |
|----|--------------------------------------------------------------------------------------|-------------|---------|------|-------|------------|----------------------------|--|--|
|    | 🔽 СОМ1                                                                               | 🔲 Auto PL🔴  | ERROR   | 0%   | 0 S   | Start Stop | Baud rate 921600           |  |  |
|    | COM2                                                                                 | 🗖 Auto PL   | START   | 0%   | 108 S | Start Stop |                            |  |  |
|    | 🔽 СОМЗ                                                                               | 🔲 Auto PL 🛑 | ERROR   | 0%   | 05    | Start Stop | Format FAT Option          |  |  |
|    | COM4                                                                                 | 🔲 Auto PL🔴  | ERROR   | 0%   | 0 S   | Start Stop | C Manual 💿 Auto            |  |  |
|    | COM5                                                                                 | 🗖 Auto PL🔵  | START   | 0%   | 108 S | Start Stop | Two-site download          |  |  |
|    | COM6                                                                                 | 🗖 Auto PL🔵  | START   | 0%   | 108 S | Start Stop | First-site (UART)          |  |  |
|    | COM7                                                                                 | 🗖 Auto PL🔵  | START 🗌 | 0%   | 108 S | Start Stop | C Second-site (USB)        |  |  |
|    | COM8                                                                                 | 🔲 Auto PL 🔵 | WR OK   | 100% | 83 S  | Start Stop | DA download all            |  |  |
|    | 🔽 СОМЭ                                                                               | 🔲 Auto PL 🔴 | ERROR   | 0%   | 0 S   | Start Stop | C. Education C. Historical |  |  |
|    | COM10                                                                                | 🗖 Auto PL🔵  | START   | 0%   | 108 S | Start Stop | C Full speed to High speed |  |  |
|    | 🔽 COM11                                                                              | 🗖 Auto PL🔵  | START   | 0%   | 108 S | Start Stop | C No battery               |  |  |
|    | COM12                                                                                | 🗖 Auto PL🔵  | START   | 0%   | 108 S | Start Stop |                            |  |  |
|    | COM13                                                                                | 🗖 Auto PL🔵  | START   | 0%   | 108 S | Start Stop | USB Port                   |  |  |
|    | COM14                                                                                | 🗖 Auto PL🔵  | START   | 0%   | 108 S | Start Stop | C BootRom>DA               |  |  |
|    | COM15                                                                                | 🗖 Auto PL🔵  | START   | 0%   | 108 S | Start Stop | Preloader>DA               |  |  |
|    | COM16                                                                                | 🗖 Auto PL🔵  | START   | 0%   | 108 S | Start Stop |                            |  |  |
|    |                                                                                      |             |         |      |       |            | Start all Stop all         |  |  |
| Fo | format EMMC flash: begin_addr(0x00980000), length(0xE8880000). Auto Polling number:0 |             |         |      |       |            |                            |  |  |

Upgrade finished

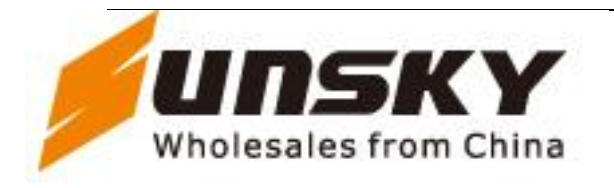

Phone: +86 755 61302080 Fax: +86 755 61302090 27/P, Wing B, Windows Building Huaqiangbei Road, Futian District. Shenzhen. China Website: Http://www.sunsky-online.com

Mark: during the upgrade process, if the sudden interruption, please check the download cable, USB adapter COM port line, mobile phone port, whether there is loose in the computer, please click the "Stop All" button, and start again from step 7 above.

If the upgrade can not start normally, suggest you change the download cable, reboot the computer, and repeated attempts and other operations.

Pls pay attention to: This tool is also suitable for the upgrade of 6516, 6573 and 6513 platform. Nevertheless, there are 2 cables and 2 upgrading phases needed.

For updating procedures, pls check the file "use direction for smart phone download tools (6573&6513&6516)" we supplied above.